## Anmeldung im Programm "Menuplan" mit Fremdlogin

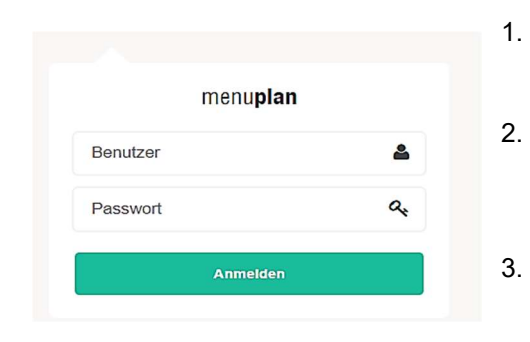

- Geben Sie in Ihrem Browser folgende Adresse <u>https://p30205-menubestellung.sbe.at</u> ein.
- Im folgenden Fenster geben Sie die Ihnen zugewiesenen Zugangsdaten ein und drücken Sie auf "Anmelden".
- Klicken Sie auf die Schaltfläche "Client ansehen" um auf "Ihr Kind" zu kommen. Durch das Drücken auf den Namen kommen Sie in die Eingabemaske zur Bestellung.

## WICHTIG!!! Ihr Kind wird von uns an den von Ihnen bereits bei der Anmeldung bekannt gegebenen Tagen AUTOMATISCH angemeldet.

## Abmelden – kein Essensbezug

 Teilen Sie uns bitte mit, wenn Ihr Kind kein Essen benötigt (Krankheit, etc.). Gesetzliche Feiertage werden automatisch vom System erkannt; eine Abmeldung ist an diesen Tag nicht notwendig.

Drücken sie die Schaltfläche "Abmelden" und bestätigen Sie die Abmeldung.

| r Sebastian 🧿                                                                                  | 🗂 🖌 Montag, 25. Jan. 🕨 🏢      | Abmeldung bestätigen      |  |
|------------------------------------------------------------------------------------------------|-------------------------------|---------------------------|--|
| Mittag Schule, Hort, KIGA                                                                      | ✓ Alles bestellen 🄄 Abmeldung | (kein)                    |  |
| Hausmannskost        Komponenten     Menü       Ø     1 \$                                     |                               | Bestätigen Schließen      |  |
| <ul> <li>Rahmsuppe</li> <li>Putenschnitzel natur</li> <li>Erbsenreis</li> <li>Salat</li> </ul> |                               | ABGEMELDET                |  |
| Aktualisieren                                                                                  |                               | (kein)<br>Wieder anmeiden |  |

## Abmelden Bestellsystem – Bestellung beenden

| menu <b>plan</b> | < \$ | • |  |
|------------------|------|---|--|
|                  |      |   |  |

5. Melden sie sich vom Essens-Bestellsystem durch Drücken der "EXIT" Schaltfläche ab.